# Configureer AnyConnect met Access Server via IPSec-tunnel.

# Inhoud

| Inleiding:                                                   |
|--------------------------------------------------------------|
| Voorwaarden:                                                 |
| Basisvereisten                                               |
| Gebruikte componenten                                        |
| Netwerkdiagram                                               |
| Configuraties op VCC                                         |
| RAVPN-configuratie op de FTD die wordt beheerd door het VCC. |
| IKEv2 VPN op FTD beheerd door FMC:                           |
| Verifiëren                                                   |
| Problemen oplossen                                           |

# Inleiding:

In dit document worden de procedures beschreven voor het opzetten van een RAVPN-installatie op de FTD die wordt beheerd door het FMC en een site-to-site-tunnel tussen FTD's.

## Voorwaarden:

## Basisvereisten

- Een fundamenteel begrip van plaats-aan-plaats VPNs en RAVPN is voordelig.
- Het is van essentieel belang dat u inzicht hebt in de grondbeginselen van het configureren van een IKEv2-beleidstunnel op basis van Cisco Firepower-platform.

Deze procedure betreft de implementatie van een RAVPN-installatie op de FTD die wordt beheerd door het FMC en een site-to-site tunnel tussen FTD's waar AnyConnect-gebruikers toegang kunnen krijgen tot de server achter de andere FTD-peer.

## Gebruikte componenten

- Cisco Firepower Threat Defence voor VMware: versie 7.0.0
- Firepower Management Center: versie 7.2.4 (build 169)

De informatie in dit document is gebaseerd op de apparaten in een specifieke laboratoriumomgeving. Alle apparaten die in dit document worden beschreven, hadden een opgeschoonde (standaard)configuratie. Als uw netwerk live is, zorg er dan voor dat u de potentiële impact van elke opdracht begrijpt..

## Netwerkdiagram

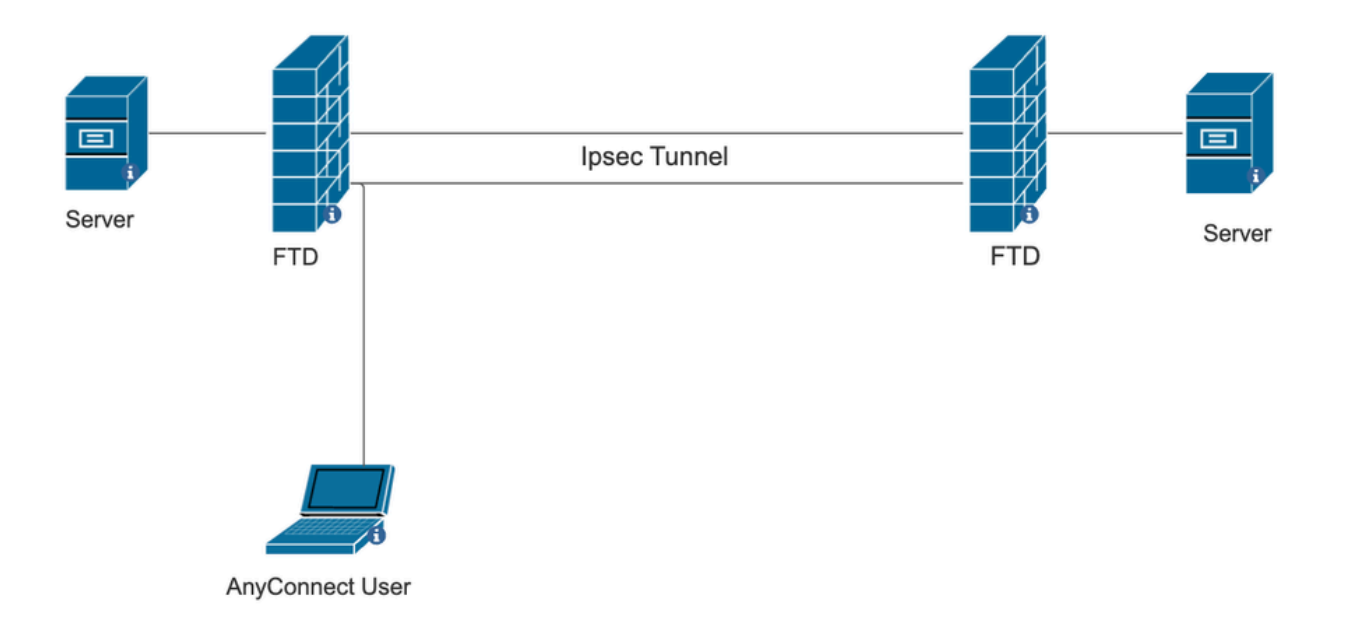

# Configuraties op VCC

RAVPN-configuratie op de FTD die wordt beheerd door het VCC.

1. Navigeer naar Apparaten > Externe toegang.

| Devices C     | bjects | Integ | ration                  | Deploy     | Q      | <b>1</b> <sup>18</sup> | ⇔ | ? | a |
|---------------|--------|-------|-------------------------|------------|--------|------------------------|---|---|---|
| Device Mana   | gement |       | VPN                     | Troublesho | oot    |                        |   |   |   |
| Device Upgra  | ade    |       | Site To Site            | File Down  | load   |                        |   |   |   |
| NAT           |        |       | Remote Access           | Threat De  | fense  | e CLI                  |   |   |   |
| QoS           |        |       | Dynamic Access Policy   | Packet Tra | acer   |                        |   |   |   |
| Platform Sett | ings   |       | Troubleshooting         | Packet Ca  | apture | ;                      |   |   |   |
| FlexConfig    |        |       | Site to Site Monitoring |            |        |                        |   |   |   |
| Certificates  |        |       |                         |            |        |                        |   |   |   |

- 2. Klik op Add (Toevoegen).
- 3. Configureer een naam, selecteer de FTD uit de beschikbare apparaten en klik op Volgende.

| Remote Access VPN Policy Wizard |                                                                                                    |                                                                                                    |  |  |  |  |
|---------------------------------|----------------------------------------------------------------------------------------------------|----------------------------------------------------------------------------------------------------|--|--|--|--|
| 1 Policy Assignment             | Onnection Profile Access & Certificate                                                                                                    | - 5 Summary                                                                                                    |  |  |  |  |
|                                 | Targeted Devices and Protocols This wizard will guide you through the required minimal steps to configure the Remote Access VPN policy with a new user-defined connection profile. Name:* RAVPN Description: VPN Protocols: | <ul> <li>Before You Start</li> <li>Before you start, ensure the following configuration<br/>elements to be in place to complete Remote Access<br/>VPN Policy.</li> <li>Authentication Server</li> <li>Configure LOCAL or Realm or RADIUS Server Group<br/>or SSO to authenticate VPN clients.</li> <li>AnyConnect Client Package</li> </ul> |  |  |  |  |
|                                 | SSL       IPsec-IKEv2       Targeted Devices:       Available Devices       Q. Search       10.106.50.55       10.88.146.35                                                                                                 | Make sure you have AnyConnect package for VPN<br>Client downloaded or you have the relevant Clisco<br>credentials to download it during the wizard.<br>Device Interface<br>Interfaces should be already configured on targeted<br>devices so that they can be used as a security zone<br>or interface group to enable VPN access.           |  |  |  |  |
|                                 | New_FTD                                                                                                    |                                                                                                    |  |  |  |  |

4. Configureer een naam voor het verbindingsprofiel en kies de verificatiemethode.

OPMERKING: voor deze configuratievoorbeeld gebruiken we alleen AAA en lokale verificatie. Configureer echter op basis van uw vereisten.

| Remote Access VPN Policy Wiz        | rd                                                                                                    |  |  |  |  |  |
|-------------------------------------|----------------------------------------------------------------------------------------------------|--|--|--|--|--|
| 1 Policy Assignment 2 Connection Pr | 1 Policy Assignment 2 Connection Profile 3 AnyConnect 4 Access & Certificate 5 Summary                                                                                                    |  |  |  |  |  |
|                                     | onnection Profile:                                                                                                    |  |  |  |  |  |
|                                     | onnection Profiles specify the tunnel group policies for a VPN connection. These policies pertain to creating the<br>nnel itself, how AAA is accomplished and how addresses are assigned. They also include user attributes, which<br>e defined in group policies. |  |  |  |  |  |
|                                     | Connection Profile Name:* RAVPN                                                                                                    |  |  |  |  |  |
|                                     | This name is configured as a connection alias, it can be used to connect to the VPN gateway                                                                                                    |  |  |  |  |  |
|                                     | Authentication, Authorization & Accounting (AAA):                                                                                                    |  |  |  |  |  |
|                                     | Specify the method of authentication (AAA, certificates or both), and the AAA servers that will be used for VPN connections.                                                                                                    |  |  |  |  |  |
|                                     | Authentication Method: AAA Only                                                                                                    |  |  |  |  |  |
|                                     | Authentication Server:* LOCAL                                                                                                    |  |  |  |  |  |
|                                     | Local Realm:* sid_tes_local +                                                                                                    |  |  |  |  |  |
|                                     | Authorization Server: (Realm or RADIUS) +                                                                                                    |  |  |  |  |  |
|                                     | Accounting Server: (RADIUS) +                                                                                                    |  |  |  |  |  |

5. Configureer de VPN-pool die wordt gebruikt voor de IP-adrestoewijzing voor AnyConnect.

|                                                 | (RADIUS)                                             |                               |                           |                            |                           |                                    |   |
|-------------------------------------------------|------------------------------------------------------|-------------------------------|---------------------------|----------------------------|---------------------------|------------------------------------|---|
| Client Address Ass                              | ignment:                                             |                               |                           |                            |                           |                                    |   |
| Client IP address can<br>selected, IP address a | be assigned from AAA s<br>assignment is tried in the | erver, DHCP s<br>order of AAA | erver and I<br>server, DH | P address p<br>CP server a | oools. Whe<br>and IP addr | n multiple options ar<br>ess pool. | e |
| Use AAA Server (                                | Realm or RADIUS only)                                | 0                             |                           |                            |                           |                                    |   |
| Use DHCP Server                                 | s                                                    |                               |                           |                            |                           |                                    |   |
| Use IP Address P                                | ools                                                 |                               |                           |                            |                           |                                    |   |
| IPv4 Address Pools:                             | vpn_pool                                             |                               | /                         |                            |                           |                                    |   |
| IPv6 Address Pools:                             |                                                      |                               | /                         |                            |                           |                                    |   |

6. Groepsbeleid maken. Klik op + om een groepsbeleid te maken. Voeg de naam van het groepsbeleid toe.

| Edit Group Policy                                                                              | 0                                                                                                    |
|------------------------------------------------------------------------------------------------|----------------------------------------------------------------------------------------------------|
| Name:*          RAVPN         Description:         General       AnvCon                        | nect Advanced                                                                                                    |
| VPN Protocols         IP Address Pools         Banner         DNS/WINS         Split Tunneling | <ul> <li>VPN Tunnel Protocol:</li> <li>Sciy the VPN tunnel types that user can use. At least one tunneling mode at the configured for users to connect over a VPN tunnel.</li> <li>SL</li> <li>SPC SIC</li> <li>Proc-IKEV2</li> </ul> |

7. Ga naar Split tunneling. Selecteer de hier gespecificeerde tunnelnetwerken:

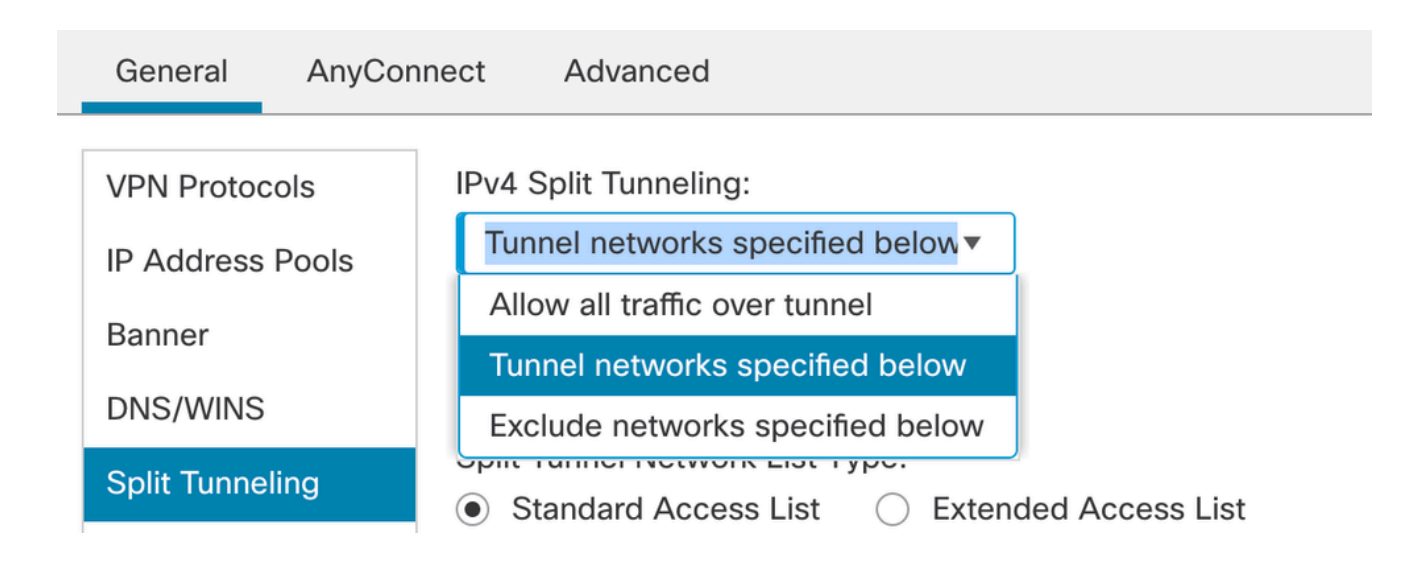

 Selecteer de juiste toegangslijst in de vervolgkeuzelijst. Als een ACL nog niet is geconfigureerd: klik op het + pictogram om de standaardtoegangslijst toe te voegen en een nieuwe te maken.

Klik op Save (Opslaan).

| VPN Protocols    | IPv4 Split Tuppeling:                                                          |
|------------------|--------------------------------------------------------------------------------|
| VPN Protocols    | Tunnel networks specified below                                                |
| IP Address Pools |                                                                                |
| Banner           | IPv6 Split Tunneling:                                                          |
| DNS/WINS         | Allow all traffic over tunnel                                                  |
| Split Tunneling  | Split Tunnel Network List Type:<br>Standard Access List C Extended Access List |
|                  | Standard Access List:                                                          |
|                  | RAVPN • +                                                                      |
|                  | Arko_DAP_Spl_ACL                                                               |
|                  | new_acl                                                                        |
|                  | RAVPN                                                                          |
|                  | test_sply                                                                      |
|                  |                                                                                |
|                  |                                                                                |

9. Selecteer het groepsbeleid dat wordt toegevoegd en klik op Volgende.

| Group Policy:                          |                                                                             |                                                                     |
|----------------------------------------|-----------------------------------------------------------------------------|---------------------------------------------------------------------|
| A group policy is a connection is esta | a collection of user-oriented sessio<br>blished. Select or create a Group P | n attributes which are assigned to client when a VPN Policy object. |
| Group Policy:*                         | RAVPN                                                                       | <b>•</b> +                                                          |
|                                        | Edit Group Policy                                                           |                                                                     |

10. Selecteer de AnyConnect-afbeelding.

#### AnyConnect Client Image

The VPN gateway can automatically download the latest AnyConnect package to the client device when the VPN connection is initiated. Minimize connection setup time by choosing the appropriate OS for the selected package.

Download AnyConnect Client packages from Cisco Software Download Center.

|                              |                                        | Show Re-order buttons + |
|------------------------------|----------------------------------------|-------------------------|
| AnyConnect File Object Name  | AnyConnect Client Package Name         | Operating System        |
| anyconnect                   | anyconnect410.pkg                      | Windows •               |
| anyconnect-win-4.10.07073-we | anyconnect-win-4.10.07073-webdeploy-k9 | Windows •               |
| secure_client_5-1-2          | cisco-secure-client-win-5_1_2_42-webde | Windows •               |

11. Selecteer de interface die moet worden ingeschakeld voor de AnyConnect-verbinding, voeg het certificaat toe, selecteer het beleid voor omzeilingtoegangscontrole voor gedecrypteerd

| Network Interface for Incon                                                                                                    | ning VPN Access                                                                                                    |
|----------------------------------------------------------------------------------------------------|----------------------------------------------------------------------------------------------------|
| Select or create an Interface Group will access for VPN connections.                                                               | or a Security Zone that contains the network interfaces users                                                                                                  |
| Interface group/Security Zone:*                                                                                                    | sid_outside +                                                                                                    |
|                                                                                                    | Enable DTLS on member interfaces                                                                                                    |
| All the devices must have inte                                                                                                    | erfaces as part of the Interface Group/Security Zone selected.                                                                                                 |
| Device Certificates<br>Device certificate (also called Ident<br>clients. Select a certificate which is<br>Certificate Enrollment:* | ity certificate) identifies the VPN gateway to the remote access used to authenticate the VPN gateway.                                                         |
| Access Control for VPN Tra                                                                                                    | ffic                                                                                                    |
| All decrypted traffic in the VPN tuni<br>this option to bypass decrypted tra                                                       | nel is subjected to the Access Control Policy by default. Select fic from the Access Control Policy.                                                           |
| Bypass Access Control policy<br>This option bypasses the A<br>authorization ACL downloaded                                         | y for decrypted traffic (sysopt permit-vpn)<br>access Control Policy inspection, but VPN filter ACL and<br>a from AAA server are still applied to VPN traffic. |

verkeer en klik op Volgende.

12. Controleer de configuratie en klik op Voltooien.

| Remote Access VPN Policy       | y Configuration                                           | Additional Configuration Requirements                                                                                                 |  |
|--------------------------------|-----------------------------------------------------------|----------------------------------------------------------------------------------------------------|--|
| Firepower Management Center wi | II configure an RA VPN Policy with the following settings | After the wither completes the following                                                                                              |  |
| Name:                          | RAVPN                                                     | configuration needs to be completed for VPN to                                                                                        |  |
| Device Targets:                | 10.106.50.55                                              | work on all device targets.                                                                                                    |  |
| Connection Profile:            | RAVPN                                                     | Access Control Policy Undeto                                                                                                    |  |
| Connection Alias:              | RAVPN                                                     | Access control Policy opdate                                                                                                    |  |
| AAA:                           |                                                           | An Access Control rule must be defined to allow<br>VPN traffic on all targeted devices.                                               |  |
| Authentication Method:         | AAA Only                                                  | NAT Exemption                                                                                                    |  |
| Authentication Server:         | sid_tes_local (Local)                                     |                                                                                                    |  |
| Authorization Server:          | -                                                         | If NAT is enabled on the targeted devices, you                                                                                        |  |
| Accounting Server:             | -                                                         | must define a INAT Policy to exempt VPN traffic.                                                                                      |  |
| Address Assignment:            |                                                           | DNS Configuration                                                                                                    |  |
| Address from AAA:              | -                                                         | To resolve hostname specified in AAA Servers                                                                                          |  |
| DHCP Servers:                  | -                                                         | or CA Servers, configure DNS using FlexConfig                                                                                         |  |
| Address Pools (IPv4):          | vpn_pool                                                  | Policy on the targeted devices.                                                                                                    |  |
| Address Pools (IPv6):          | -                                                         | O Port Configuration                                                                                                    |  |
| Group Policy:                  | DfltGrpPolicy                                             | SSI will be enabled on nort 443                                                                                                    |  |
| AnyConnect Images:             | anyconnect-win-4.10.07073-webdeploy-k9.pkg                | IPsec-IKEv2 uses port 500 and Client Services                                                                                         |  |
| Interface Objects:             | sid_outside                                               | will be enabled on port 443 for Anyconnect                                                                                            |  |
| Device Certificates:           | cert1_1                                                   | image download.NAT-Traversal will be enabled                                                                                          |  |
|                                |                                                           | Dy default and will use port 4500.<br>Please ensure that these ports are not used in<br>NAT Policy or other services before deploying |  |

### 13. Klik op Opslaan en implementeren.

| RAVPN                                         |                                                                  | You have unsave        | d changes Save Cancel       |
|-----------------------------------------------|------------------------------------------------------------------|------------------------|-----------------------------|
| Enter Description                             |                                                                  |                        | Policy Assignments (1)      |
| Connection Profile Access Interfaces Advanced |                                                                  | Local Realm: New_Realm | Dynamic Access Policy: None |
|                                               |                                                                  |                        |                             |
|                                               |                                                                  |                        | +                           |
| Name                                          | AAA                                                              | Group Policy           |                             |
| DefaultWEBVPNGroup                            | Authentication: None<br>Authorization: None<br>Accounting: None  | DfltGrpPolicy          | /1                          |
| RAVPN                                         | Authentication: LOCAL<br>Authorization: None<br>Accounting: None | RAVPN                  | /1                          |

## IKEv2 VPN op FTD beheerd door FMC:

1. Ga naar Apparaten > Site to Site.

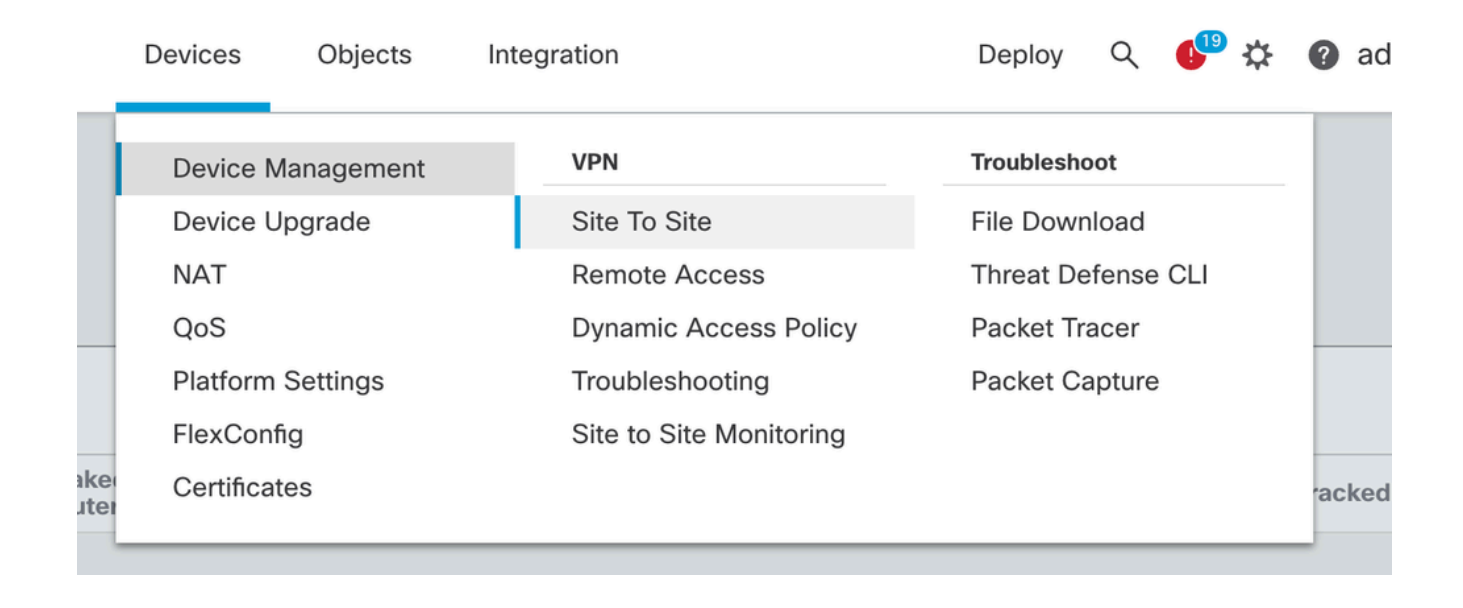

- 2. Klik op Add (Toevoegen).
- 3. Klik op + voor knooppunt A:

| Create New VPN Top                              | ology           |                    | • |  |  |  |  |  |  |
|-------------------------------------------------|-----------------|--------------------|---|--|--|--|--|--|--|
| Topology Name:*                                 |                 |                    |   |  |  |  |  |  |  |
|                                                 |                 |                    |   |  |  |  |  |  |  |
| Policy Based (Crypto Map)     Route Based (VTI) |                 |                    |   |  |  |  |  |  |  |
| Network Topology:                               |                 |                    |   |  |  |  |  |  |  |
| Point to Point Hub and                          | Spoke Full Mesh |                    |   |  |  |  |  |  |  |
| KE Version:*                                    | KEv2            |                    |   |  |  |  |  |  |  |
|                                                 |                 |                    |   |  |  |  |  |  |  |
| Endpoints IKE IPsec                             | Advanced        |                    |   |  |  |  |  |  |  |
| Node A:                                         |                 |                    | - |  |  |  |  |  |  |
| Device Name                                     | VPN Interface   | Protected Networks |   |  |  |  |  |  |  |
|                                                 |                 |                    |   |  |  |  |  |  |  |
| lodo Pr                                         |                 |                    |   |  |  |  |  |  |  |
| NOUE D.                                         |                 |                    |   |  |  |  |  |  |  |
| Device Name                                     | VPN Interface   | Protected Networks |   |  |  |  |  |  |  |
|                                                 |                 |                    |   |  |  |  |  |  |  |
|                                                 |                 |                    |   |  |  |  |  |  |  |

4. Selecteer de FTD in het apparaat, selecteer de interface, voeg het lokale subnetbestand toe dat versleuteld moet worden door de IPSec-tunnel (en bevat in dit geval ook de VPN-pooladressen) en klik op OK.

| Edit Endpoint                 | 0          |
|-------------------------------|------------|
| Device:*                      |            |
| 10.106.50.55                  |            |
| Interface:*                   |            |
| outside1                      |            |
| IP Address:*                  |            |
| 10.106.52.104 ▼               |            |
| This IP is Private            |            |
| Connection Type:              |            |
| Bidirectional •               |            |
| Certificate Map:              |            |
| ▼ +                           |            |
| Protected Networks:*          |            |
| Subnet / IP Address (Network) | (Extended) |
|                               | +          |
| FTD-Lan                       | Ì          |
| VPN_Pool_Subnet               | Ì          |
|                               |            |
|                               |            |
|                               |            |
|                               |            |
|                               |            |

5. Klik op + voor knooppunt B:

> Selecteer het Extranet vanuit het apparaat en geef de naam van het peer-apparaat.

> Configureer de peer details en voeg de externe subnetverbinding toe die via de VPNtunnel benaderd moet worden en klik op OK.

|    | Edit Endpoint                                    | ?   |
|----|--------------------------------------------------|-----|
|    | Device:*                                         |     |
|    | Extranet                                         | - 1 |
|    | Device Name:*                                    | - 1 |
| p] | FTD                                              | - 1 |
|    | IP Address:*                                     | - 1 |
| C  | Static Opynamic                                  | - 1 |
| 5  | 10.106.52.127                                    | - 1 |
| А  | Certificate Map:                                 | - 1 |
|    | · +                                              | - 1 |
|    | Protected Networks:*                             | - 1 |
|    | <ul> <li>Subnet / IP Address (Network)</li></ul> | - 1 |
|    |                                                  | +   |
|    | Remote-Lan2                                      |     |
|    | Remote-Lan                                       |     |
|    |                                                  |     |
|    |                                                  |     |
|    |                                                  |     |
|    |                                                  |     |
|    |                                                  |     |

6. Klik op het tabblad IKE: Configureer de IKEv2 instellingen volgens uw vereiste

#### Edit VPN Topology

| Topology Name:*                                 |  |
|-------------------------------------------------|--|
| FTD-S2S-FTD                                     |  |
| Policy Based (Crypto Map)     Route Based (VTI) |  |
| Network Topology:                               |  |
| Point to Point Hub and Spoke Full Mesh          |  |
| IKE Version:* 🔄 IKEv1 🗹 IKEv2                   |  |
| Endpoints IKE IPsec Advanced                    |  |
| IKEv2 Settings                                  |  |
| Policies:* FTD-ASA                              |  |

| -                    |                                  |        |             |
|----------------------|----------------------------------|--------|-------------|
| Policies:*           | FTD-ASA                          |        |             |
| Authentication Type: | Pre-shared Manual Key 🔹          | ]      |             |
| Key:*                |                                  | ]      |             |
| Confirm Key:*        | Enforce hex-based pre-shared key | y only |             |
|                      |                                  |        | Cancel Save |

7. Klik op het tabblad IPsec: De IPSec-instellingen configureren volgens uw vereisten.

#### Edit VPN Topology

| Topology Name:*                                                  |  |  |  |  |  |  |
|------------------------------------------------------------------|--|--|--|--|--|--|
| FTD-S2S-FTD                                                      |  |  |  |  |  |  |
| Policy Based (Crypto Map)     Route Based (VTI)                  |  |  |  |  |  |  |
| Network Topology:                                                |  |  |  |  |  |  |
| Point to Point Hub and Spoke Full Mesh                           |  |  |  |  |  |  |
| IKE Version:* 🗌 IKEv1 🗹 IKEv2                                    |  |  |  |  |  |  |
| Endpoints IKE IPsec Advanced                                     |  |  |  |  |  |  |
| Crypto Map Type:   Static   Dynamic                              |  |  |  |  |  |  |
| IKEv2 Mode: Tunnel                                               |  |  |  |  |  |  |
| Transform Sets: IKEv1 IPsec Proposals 🥒 IKEv2 IPsec Proposals* 🖋 |  |  |  |  |  |  |
| tunnel aes256 sha                                                |  |  |  |  |  |  |
|                                                                  |  |  |  |  |  |  |
|                                                                  |  |  |  |  |  |  |
| Enable Security Association (SA) Strength Enforcement            |  |  |  |  |  |  |
| Enable Reverse Route Injection                                   |  |  |  |  |  |  |
| Enable Perfect Forward Secrecy                                   |  |  |  |  |  |  |
| Modulus Group:                                                   |  |  |  |  |  |  |
| Lifetime Duration*: 28800 Seconds (Range 120-2147483647)         |  |  |  |  |  |  |
| Lifetime Size: 4608000 Kbytes (Range 10-2147483647)              |  |  |  |  |  |  |
|                                                                  |  |  |  |  |  |  |

8. Configureer Nat-Exempt voor uw interessant verkeer (optioneel) Klik op Apparaten > NAT

|    | Devices Objects   | Integration             | Deploy Q 💕 🌣 🕜 a   |
|----|-------------------|-------------------------|--------------------|
| Γ  | Device Management | VPN                     | Troubleshoot       |
| Ŀ  | Device Upgrade    | Site To Site            | File Download      |
| e  | NAT               | Remote Access           | Threat Defense CLI |
| E  | QoS               | Dynamic Access Policy   | Packet Tracer      |
| ۰r | Platform Settings | Troubleshooting         | Packet Capture     |
| Ŀ  | FlexConfig        | Site to Site Monitoring |                    |
| r  | Certificates      |                         |                    |
| -  |                   |                         |                    |

9. De NAT die hier is geconfigureerd, geeft RAVPN en interne gebruikers toegang tot servers via de S2S IPSec-tunnel.

|  |   |           |        |                                | Original Packet                     |                     | Translated Packet        |                      |                       |                            |                        |                                           |    |
|--|---|-----------|--------|--------------------------------|-------------------------------------|---------------------|--------------------------|----------------------|-----------------------|----------------------------|------------------------|-------------------------------------------|----|
|  |   | Direction | Type   | Source<br>Interface<br>Objects | Destination<br>Interface<br>Objects | Original<br>Sources | Original<br>Destinations | Original<br>Services | Translated<br>Sources | Translated<br>Destinations | Translated<br>Services | Options                                   |    |
|  | 3 | \$        | Static | sid_outside                    | sid_outside                         | VPN_Pool_Subnet     | Remote-Lan               |                      | VPN_Pool_Subnet       | Remote-Lan                 |                        | route-lookup<br>no-proxy-arp              | /1 |
|  | 4 | 2         | Static | sid_inside                     | sid_outside                         | 🔓 FTD-Lan           | Remote-Lan2              |                      | 🔓 FTD-Lan             | Remote-Lan2                |                        | Dns:false<br>route-lookup<br>no-proxy-arp | /1 |
|  | 5 | *         | Static | sid_inside                     | sid_outside                         | 🖥 FTD-Lan           | Remote-Lan               |                      | FTD-Lan               | Pa Remote-Lan              |                        | Dns:false<br>route-lookup<br>no-proxy-arp | 1  |

10. Op dezelfde manier doet de configuratie op het andere peer-end voor de S2S-tunnel.

OPMERKING: De crypto ACL of de interessante subnetten moeten spiegelkopieën van elkaar zijn op beide peers.

## Verifiëren

1. Controleer de VPN-verbinding als volgt:

```
<#root>
firepower# show vpn-sessiondb anyconnect
Session Type: AnyConnect
Username : test
Index : 5869
Assigned IP : 2.2.2.1 Public IP : 10.106.50.179
Protocol : AnyConnect-Parent SSL-Tunnel DTLS-Tunnel
License : AnyConnect Premium
Encryption : AnyConnect-Parent: (1)none SSL-Tunnel: (1)AES-GCM-256 DTLS-Tunnel: (1)AES-GCM-256
Hashing : AnyConnect-Parent: (1)none SSL-Tunnel: (1)SHA384 DTLS-Tunnel: (1)SHA384
Bytes Tx : 15470 Bytes Rx : 2147
Group Policy : RAVPN Tunnel Group : RAVPN
Login Time : 03:04:27 UTC Fri Jun 28 2024
Duration : 0h:14m:08s
Inactivity : 0h:00m:00s
VLAN Mapping : N/A VLAN : none
Audt Sess ID : 0a6a3468016ed000667e283b
Security Grp : none Tunnel Zone : 0
```

2. Controleer de IKEv2-verbinding als volgt:

<#root>

firepower# show crypto ikev2 sa

IKEv2 SAs:

Session-id:2443, Status:UP-ACTIVE

, IKE count:1, CHILD count:1

Tunnel-id Local Remote Status Role 3363898555

10.106.52.104/500 10.106.52.127/500 READY INITIATOR

Encr: AES-CBC, keysize: 256, Hash: SHA256, DH Grp:14, Auth sign: PSK, Auth verify: PSK

Life/Active Time: 86400/259 sec

Child sa: local selector 2.2.2.0/0 - 2.2.2.255/65535

remote selector 10.106.54.0/0 - 10.106.54.255/65535

ESP spi in/out: 0x4588dc5b/0x284a685

De IPsec-verbinding controleren:

#### <#root>

firepower# show crypto ipsec sa peer 10.106.52.127
peer address: 10.106.52.127

Crypto map tag: CSM\_outside1\_map

seq num: 2, local addr: 10.106.52.104

access-list CSM\_IPSEC\_ACL\_1 extended permit ip 2.2.2.0 255.255.255.0 10.106.54.0 255.255.255.0 local ident (addr/mask/prot/port): (2.2.2.0/255.255.255.0/0/0)

remote ident (addr/mask/prot/port): (10.106.54.0/255.255.255.0/0/0)

```
current_peer: 10.106.52.127
```

```
#pkts encaps: 3, #pkts encrypt: 3, #pkts digest: 3
#pkts decaps: 3, #pkts decrypt: 3, #pkts verify: 3
#pkts compressed: 0, #pkts decompressed: 0
#pkts not compressed: 3, #pkts comp failed: 0, #pkts decomp failed: 0
#pre-frag successes: 0, #pre-frag failures: 0, #fragments created: 0
#PMTUs sent: 0, #PMTUs rcvd: 0, #decapsulated frgs needing reassembly: 0
#TFC rcvd: 0, #TFC sent: 0
#Valid ICMP Errors rcvd: 0, #Invalid ICMP Errors rcvd: 0
#send errors: 0, #recv errors: 0
local crypto endpt.: 10.106.52.104/500, remote crypto endpt.: 10.106.52.127/500
path mtu 1500, ipsec overhead 94(44), media mtu 1500
PMTU time remaining (sec): 0, DF policy: copy-df
ICMP error validation: disabled, TFC packets: disabled
current outbound spi: 0284A685
current inbound spi : 4588DC5B
i
nbound esp sas:
spi: 0x4588DC5B (1166597211)
SA State: active
transform: esp-aes-256 esp-sha-512-hmac no compression
in use settings ={L2L, Tunnel, IKEv2, }
slot: 0, conn_id: 5882, crypto-map: CSM_outside1_map
sa timing: remaining key lifetime (kB/sec): (3962879/28734)
IV size: 16 bytes
replay detection support: Y
Anti replay bitmap:
0x0000000 0x000000F
outbound esp sas:
spi: 0x0284A685 (42247813)
```

SA State: active

transform: esp-aes-256 esp-sha-512-hmac no compression

```
in use settings ={L2L, Tunnel, IKEv2, }
slot: 0, conn_id: 5882, crypto-map: CSM_outside1_map
sa timing: remaining key lifetime (kB/sec): (4285439/28734)
IV size: 16 bytes
replay detection support: Y
Anti replay bitmap:
0x00000000 0x00000001
```

## Problemen oplossen

- 1. Als u problemen wilt oplossen bij het AnyConnect-verbindingsprobleem, verzamelt u dartbundels of schakelt u de debuggen van AnyConnect in.
- 2. Om problemen op te lossen in de IKEv2-tunnel, gebruikt u deze debugs:

debug crypto condition peer <peer IP address>
debug crypto ikev2 platform 255
debug crypto ikev2 protocol 255
debug crypto ipsec 255

3. Om het probleem met verkeer op de FTD op te lossen, neemt u pakketopname en controleert u de configuratie.

### Over deze vertaling

Cisco heeft dit document vertaald via een combinatie van machine- en menselijke technologie om onze gebruikers wereldwijd ondersteuningscontent te bieden in hun eigen taal. Houd er rekening mee dat zelfs de beste machinevertaling niet net zo nauwkeurig is als die van een professionele vertaler. Cisco Systems, Inc. is niet aansprakelijk voor de nauwkeurigheid van deze vertalingen en raadt aan altijd het oorspronkelijke Engelstalige document (link) te raadplegen.